# Лабораторная работа 10 ТЕХНОЛОГИЯ ПОСТРОЕНИЯ ДИАГРАММ В MICROSOFT EXCEL

# Цель работы:

изучить технологию построения диаграмм в Microsoft Excel.

### Задачи:

познакомиться с типами диаграмм и особенностями их применения, научиться строить диаграммы по конкретным данным и редактировать их.

# Задание 4.1

Построить простую диаграмму, используя данные таблицы 4.1.

Построить по данным этой таблицы простую гистограмму с группировкой, которая для данного примера дает достаточно эффективное графическое представление данных.

Таблица 4.1

| Квартал | Объем выпуска | Прибыль |  |
|---------|---------------|---------|--|
| Ι       | 11            | 20      |  |
| II      | 13            | 22      |  |
| III     | 15            | 23      |  |
| IV      | 9             | 17      |  |

Показатели предприятия

### Рекомендации по выполнению:

1. Создайте на листе 1 таблицу 4.1 и сохраните ее в своей папке под именем *Лабораторная работа 9-Диаграмма*.

2. Выделить таблицу с данными (желательно выделить и заголовки строк и столбцов, как показано на рисунке 4.1).

| Фа          | йл Главна                         | я Вставка        | Разметка страни                     | цы Формулы Данные Рецензирование                                                                            |
|-------------|-----------------------------------|------------------|-------------------------------------|----------------------------------------------------------------------------------------------------|
| Сво<br>табл | адная Таблица<br>ица т<br>Таблицы | Рисунок Карти    | இ Фигуры ▼ SmartArt анка ан страции | Круговая × С областями ×<br>Круговая × ∴ Точечная ×<br>Гистограмма → Линейчатая × О Другие ×<br>Гистограмма |
|             | A1                                | • (*             | <i>f</i> ж Квартал                  |                                                                                                    |
|             | А                                 | В                | С                                   | н                                                                                                    |
| 1           | Квартал                           | Объем<br>выпуска | Прибыль                             | Объ Гистограмма с группировкой<br>Сравнение значений по категориям с                                        |
| 2           | Ι                                 | 11               | 20                                  | прямоугольников.                                                                                            |
| 3           | II                                | 13               | 22                                  | Цил Применяется в тех случаях, когда порядок                                                                |
| 4           | III                               | 15               | 23                                  | отобразить количества элементов.                                                                            |
| 5           | IV                                | 9                | 17                                  |                                                                                                    |

Рис. 4.1. Выбор типа диаграммы

3. Выполнить команду меню *Вставка (Диаграммы) → Гистограмма*.

Появится показанное ниже меню с кнопками, которые позволяют уточнить ваш выбор (название конкретной диаграммы появляется во всплывающей подсказке при наведении на ее кнопку указателя мыши).

4. Щелкните на кнопке *Гистограмма с группировкой* и на рабочем листе, появится показанная на рисунке 4.2 построенная диаграмма.

### Задание 4.2

Изменение типа построенной диаграммы.

Возможности форматирования предусмотрены во множестве команд, содержащихся в трех «временных» вкладках: *Конструктор*, *Макет* и *Формат* (временные вкладки появляются при активизации диаграммы и представлены на рисунке 4.2; они объединены названием *Работа с диаграммами*).

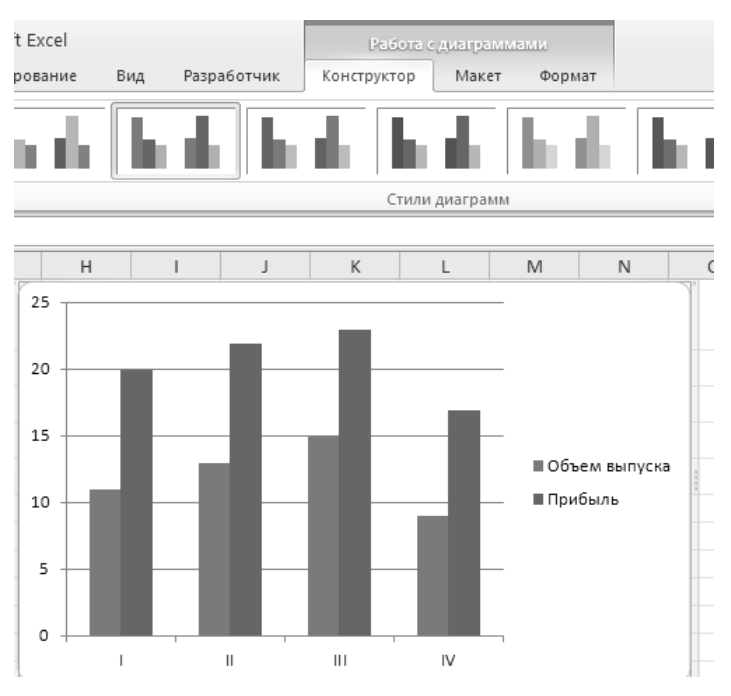

Рис. 4.2. Гистограмма «Показатели предприятия»

Изменить тип построенной диаграммы *Гистограмма с группировкой* на *Объемная гистограмма с группировкой*.

### Рекомендации по выполнению:

1. На временной вкладке *Конструктор* в группе *Тип* надо выбрать команду *Изменить тип диаграммы* и в появившемся окне выбрать *Объемная гистограмма с группировкой* и нажать *ОК*.

2. Вернуть тип диаграммы на Гистограмма с группировкой.

### Задание 4.3

Перемещение и форматирование элементов на диаграмме.

Некоторые элементы диаграмм (*Легенда, Область построения* и др.) можно перемещать внутри диаграммы.

Любая операция форматирования (в том числе – перемещения) какого-то элемента должна начинаться с его выделения (активации).

Выделение элемента диаграммы можно делать несколькими способами (выше был описан один из них – использование раскрывающегося списка на вкладке *Макет* в группе *Текущий фрагмент*). Во многих случаях для выделения элемента с целью его последующего перемещения удобно использовать щелчок левой кнопкой мыши на этом элементе.

#### Рекомендации по выполнению:

1. Выделить диаграмму Гистограмма с группировкой.

2. Перейти на вкладку *Макет*. На этой вкладке в группе *Текущий фрагмент* открыть раскрывающийся список (в нем выделены слова *Область диаграммы*).

В этом списке перечислены все элементы, которые есть на диаграмме (рис. 4.3).

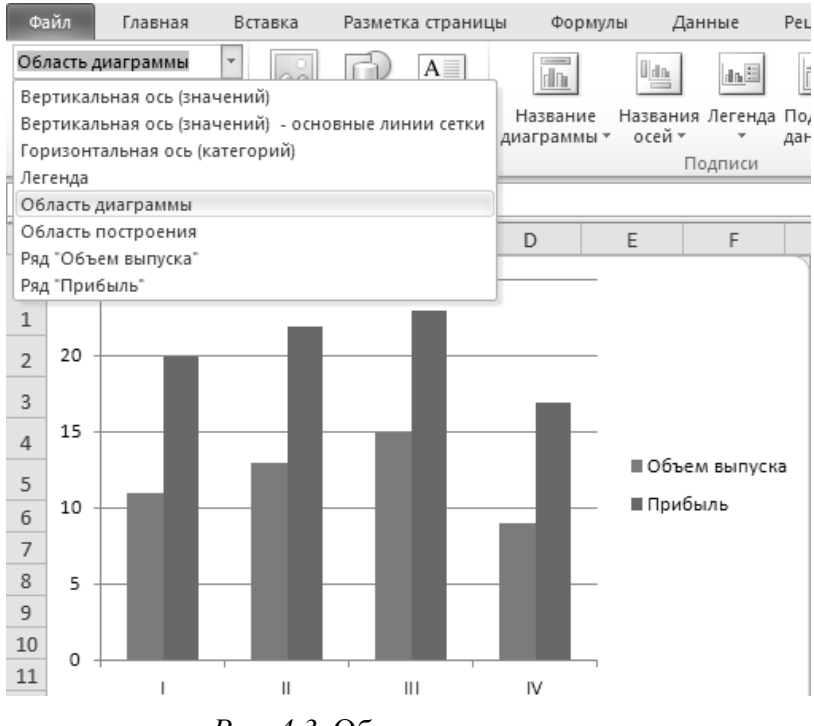

Рис. 4.3. Область диаграммы

**Примечание**. Выбирая из этого списка элемент, мы делаем его активным на диаграмме, что позволяет выполнять операции форматирования именно для этого элемента. 3. Выбрать элемент *Вертикальная ось (значений) – основные линии сетки*. Теперь можно отформатировать выделенный элемент:

• перейти на вкладку **Формат** (**Работа с диаграммами**) в области **Стили фигур**, используя команду **Контур фигуры**, изменить цвет вертикальной оси на зеленый и толщину линий оси сделать 1,5 пт.

4. Перейти на вкладку *Макет* в группе *Текущий фрагмент*, открыть раскрывающийся список и активизировать элемент *Легенда*.

Перейти на вкладку *Работа с диаграммами → Формат* в области *Стили фигур*, используя команду *Заливка фигуры*, изменить цвет заливки на желтый.

Перейти на вкладку *Главная*, изменить начертание шрифта на полужирный, размер – 12 (область *Шрифт* вкладки *Главная*).

5. Отражение данных на диаграмме:

• выделить область диаграммы, перейти на вкладку *Работа с диаграммами* → *Макет* в области *Подписи* нажать на кнопку *Подписи данных*;

• из предложенных вариантов выбрать значение У вершины, снаружи.

6. Выделить на диаграмме значения объема выпуска продукции:

· изменить заливку значений на светло-зеленую (Формат (Стили фигур) → → Заливка фигуры);

· изменить начертание шрифта на полужирный, размер – 12 (Главная (Шрифт) → Полужирный).

7. Выделить на диаграмме значения прибыли:

• изменить заливку значений на оранжевую;

• изменить начертание шрифта на полужирный, размер – 12.

Результат редактирования диаграммы представлен на рисунке 4.4.

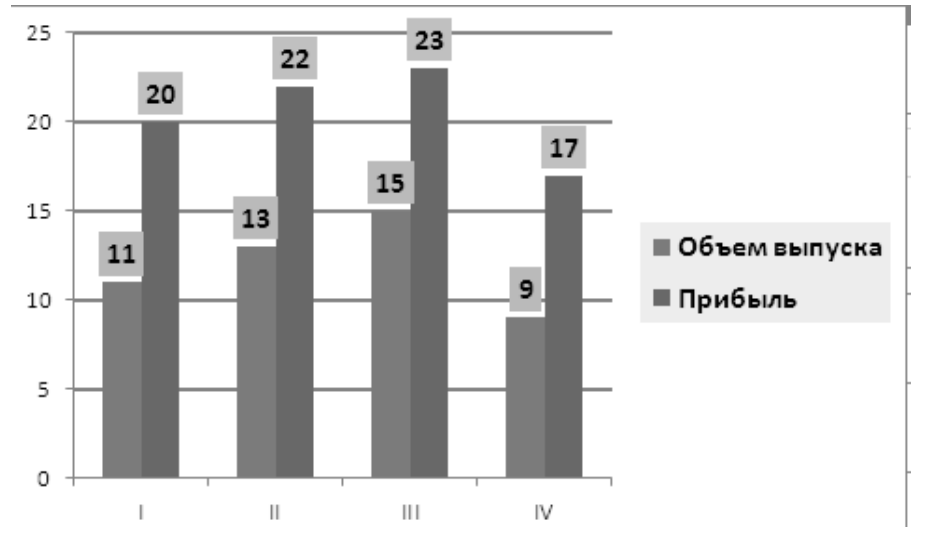

Рис. 4.4. Результат редактирования диаграммы Показатели предприятия

8. Выделить последовательно все оставшиеся элементы диаграммы и обратить внимание на особенности отображения выделения для различных элементов диаграммы (*Макет* → *Текущий фрагмент* → *Область диаграммы*).

9. Заменить цвет заливки столбиков ряда Объем выпуска с синего на зеленый:

• щелкнуть правой клавишей мыши на одном (любом) столбце значений *Объем выпуска* гистограммы (рис. 4.5);

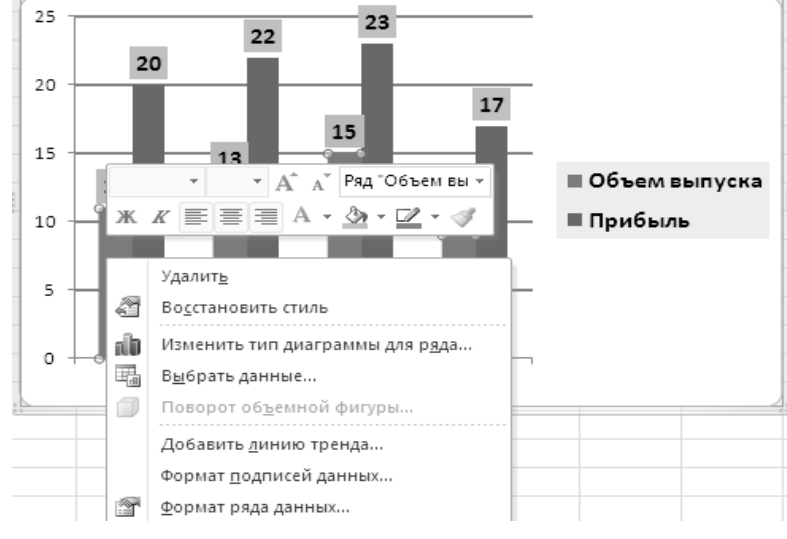

Рис. 4.5. Изменение цвета диаграммы

• при выборе в этом контекстном меню команды **Формат ряда данных...** появится окно **Формат ряда данных**, в котором можно найти команду изменения цвета заливки (рис. 4.6).

| Формат ряда данных                                                                                                    |                                                                                                    |  |  |  |  |
|----------------------------------------------------------------------------------------------------|----------------------------------------------------------------------------------------------------|--|--|--|--|
| Параметры ряда<br>Заливка<br>Цвет границы<br>Стили границ<br>Тень<br>Свечение и сглаживание<br>Формат объемной фигуры | Заливка<br><ul> <li>Нет заливки</li> <li>Сплошная заливка</li> <li>Градиентная заливка</li> <li>Рисунок или текстура</li> <li>Узорная заливка</li> <li>Двтовыбор</li> <li>Инверсия для чисел &lt;0</li> <li>Цвет заливки</li> <li>Цвет:</li></ul> |  |  |  |  |

Рис. 4.6. Изменение параметров диаграммы

10. Изменить цвет точки ряда *Прибыль*, соответствующей третьему кварталу, с красного на синий. 11. На построенной диаграмме максимальная прибыль достигнута в третьем квартале. Закрасить другим цветом эту отдельную точку ряда (темно-красный):

выделить отдельную точку ряда (не выделяя остальные точки ряда!):
 о сначала выделить весь ряд (левой кнопкой мыши);

озатем щелкнуть еще раз левой кнопкой мыши на требуемой точке;

• вызвать контекстное меню правой кнопкой мыши;

• выполнить команду **Формат точки данных...** → Заливка Сплошная заливка (Цвет заливки – Темно-красный) аналогично рис. 4.6.

12. Изменим цвет точки ряда *Прибыль*, соответствующей третьему кварталу, с красного на синий.

13. Изменить на диаграмме ширину (и другие параметры) линий осей координат:

• выделить горизонтальную ось;

• вызвать (с помощью контекстного меню) окно **Формат оси...**;

• в окне выбрать *Цвет линии (Сплошная линия; Цвет* – Черный); *Тип линии* (ширина – 2);

• не закрывая окна *Формат оси*, выделить вертикальную ось и такие же параметры, как и для горизонтальной оси (рис. 4.7). Нажать кнопку Закрыть.

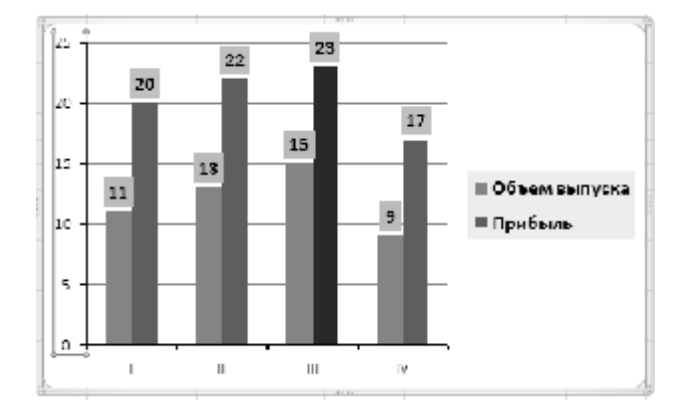

Рис. 4.7. Изменение параметров линий осей координат

# Задание 4.4

На построенную диаграмму добавить параметры: название и обозначения осей

### Рекомендации по выполнению:

1. На вкладке *Макет* в группе *Подписи* выберем кнопку *Название диаграммы*, а в появившемся списке выберем вариант размещения названия – Над диаграммой. Появится элемент *Название диаграммы*. Заменим в нем текст на *Показатели предприятия*. Отформатируем созданное название диаграммы (Цвет текста – темносиний, Размер шрифта – 20).

2. На вкладке *Макет* в группе *Подписи* воспользуемся кнопкой *Названия осей* для добавления названий осей:

• *Название основной горизонтальной оси* → *Название под осью*: Отчетный период (квартал); изменить расположение подписи (рис. 4.8);

• *Название основной вертикальной оси* → *Перевернутое название*: Объем, тыс. т; Прибыль, млн руб. (рис. 4.8).

В результате добавления названий и форматирования диаграмма должна выглядеть приблизительно так, как показано на рисунке 4.8.

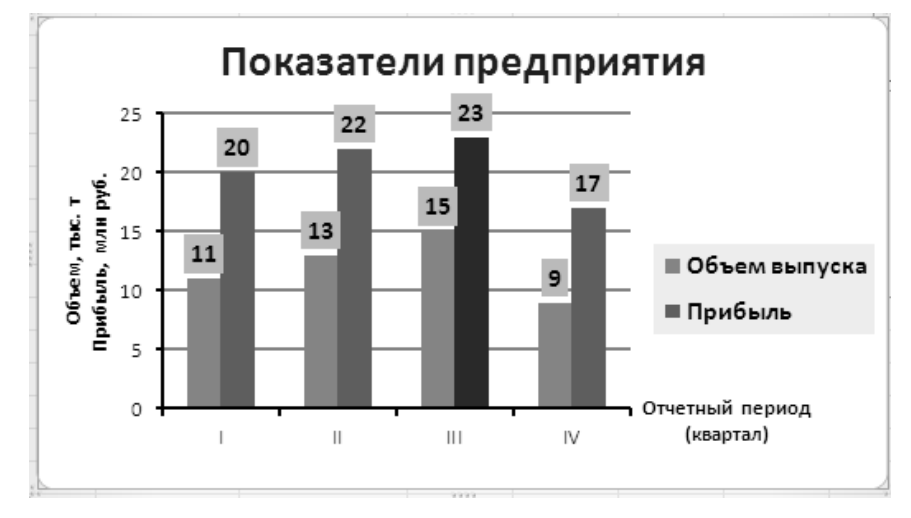

Рис. 4.8. Диаграмма Показатели предприятия

### Задание 4.5

Расположение исходных данных в таблице

В таблице, по которой были построены диаграммы в предыдущих заданиях, данные для разных кварталов (в терминологии MS Excel – это «категории») расположены «по строкам». Это совершенно необязательно.

Таблица 4.2.

| Квартал       | Ι  | II | III | IV |
|---------------|----|----|-----|----|
| Объем выпуска | 11 | 13 | 15  | 9  |
| Прибыль       | 20 | 22 | 23  | 17 |

Показатели предприятия

В таблице 4.2 те же данные расположены «по столбцам». В большинстве случаев MS Excel «правильно поймет», где расположены данные. Воспроизведем эту таблицу на рабочем листе.

### Рекомендации по выполнению:

1. Выделить «старую» таблицу (диапазон ячеек *A*1:*C*5), выполнить команду *Копировать*.

2. Выделить ячейку *A*11 на рабочем листе и выполнить команду *Специальная вставка*, в окне которой надо установить флажок *Транспонировать*.

3. Построить по данным этой «новой» таблицы диаграмму типа Гистограмма с группировкой (она выглядит точно так же, как на рисунке 4.2).

4. Необходимо использовать в качестве *Категорий* (подписей по оси абсцисс) слова *Объем выпуска* и *Прибыль*, а обозначения кварталов использовать в качестве параметра (в Легенде диаграммы):

• щелкнуть в *Области диаграммы* правой кнопкой мыши, а в контекстном меню выбрать команду *Выбрать данные...* Появится показанное на рисунке 4.9 окно *Выбор источника данных*;

| Выбор источника данных                                                         | <u>7</u> 🕅                             |
|--------------------------------------------------------------------------------|----------------------------------------|
| Диатаков данных для два развек. <mark>— Эл</mark> . 3 \$^\$13;\$ <b>F</b> \$15 | 15 I                                   |
| П Дарока)                                                                      | сталбец —                              |
| Steventru seteluju (pggul)                                                     | Подписи горизонтал изй оск (датогории) |
| "⊟Добалить   ⊇" Изменить   Х ⊻лалить   ≜   ≂                                   |                                        |
| Объем пылуоза                                                                  | 7                                      |
| Прибыль                                                                        | 11                                     |
|                                                                                | TT                                     |
|                                                                                | LV .                                   |
|                                                                                |                                        |
| Сконтие и пустые ячейки                                                        | О. Отнена                              |

Рис. 4.9. Окно **Выбор источника данных** 

• нажать показанную на этом рисунке кнопку *Строка/столбец* (а далее *OK*), и диаграмма изменится (рис. 4.10).

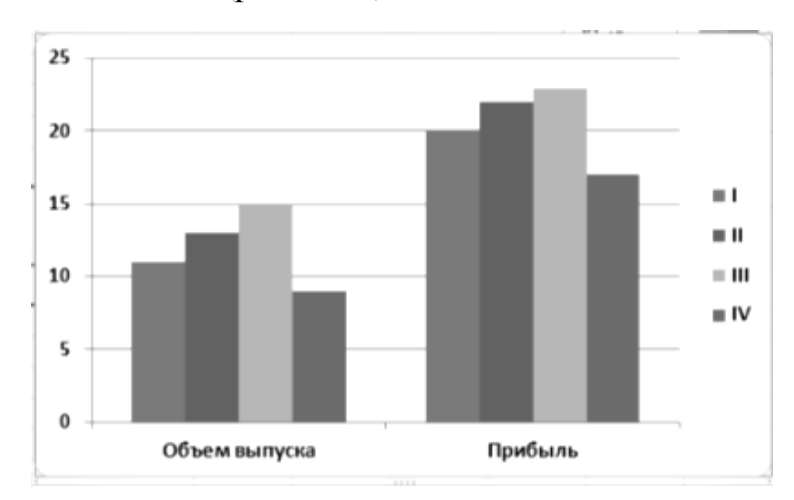

Рис. 4.10. Изменение категорий диаграммы

5. Построенную диаграмму переместить на отдельный лист, используя команду меню *Работа с диаграммами* → *Конструктор* → *Переместить диа-грамму*. В окне *Перемещение диаграммы указать* – *на отдельном листе* и ввести название листа – Показатели предприятия (рис. 4.11). Нажать *ОК*.

| Перемеще              | ние диаграммы         | ?×                     |  |  |
|-----------------------|-----------------------|------------------------|--|--|
| Разместить диаграмму: |                       |                        |  |  |
|                       | • на отдельном листе: | Показатели предприятия |  |  |
|                       | О на имеющемся листе: | ЛистЗ                  |  |  |
|                       |                       | ОК Отмена              |  |  |

Рис. 4.11. Окно Перемещение диаграммы

# Задание 4.6

Построить график функции, заданную уравнением:  $x = 2\sin(3j)\cos(j)$ ,  $y = 2\sin(3j)\sin(j)$ .

### Рекомендации по выполнению:

1. Перейти на лист 2 книги Лабораторная работа 7-Диаграмма.

2. Построим таблицу и произведем расчеты (рис. 4.12):

• в ячейки A1, B1, C1 введем соответственно fi, X, Y.

• значения fi изменяются от 0 до 3,2 с шагом 0,05 (диапазон ячеек A2:A66);

• в ячейку *B2* ввести формулу =2\*SIN(3\*A2)\*COS(A2); скопировать формулу в диапазон *B3:B66*;

• в ячейку *C*2 ввести формулу =2\*SIN(3\*A2)\*SIN(A2); скопировать формулу в диапазон *C*3:*C*66.

|    | А    | В        | С        |  |
|----|------|----------|----------|--|
| 1  | fi   | х        | Y        |  |
| 2  | 0    | 0        | 0        |  |
| 3  | 0,05 | 0,298503 | 0,014938 |  |
| 4  | 0,1  | 0,588088 | 0,059006 |  |
| 5  | 0,15 | 0,860163 | 0,130001 |  |
| 6  | 0,2  | 1,106774 | 0,224354 |  |
| 7  | 0,25 | 1,320897 | 0,33728  |  |
| 8  | 0,3  | 1,496682 | 0,462978 |  |
| 9  | 0,35 | 1,629667 | 0,594875 |  |
| 10 | 0,4  | 1,71693  | 0,725906 |  |

Рис. 4.12. Фрагмент расчета функций Х и У

3. Выделить диапазон значений Х и Ү (ячейки *B2:C66*).

4. Выполнить команду *Вставка (Диаграммы) → Точечная → Точечная с гладкими кривыми*.

5. Назвать график – *Трехлепестковая роза* (рис. 4.13).

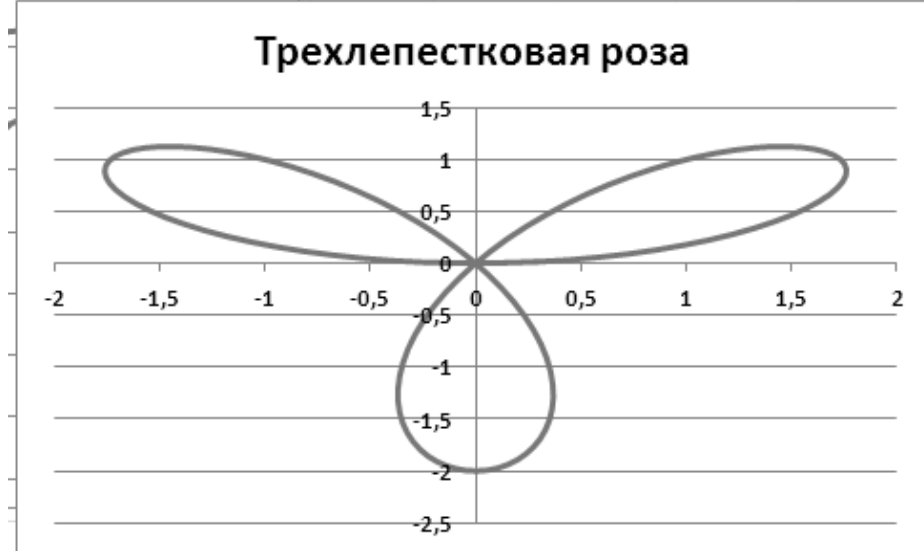

Рис. 4.13. График **Трехлепестковая роза**